## ASSINATURA DIGITAL EM DOCUMENTOS

ATENÇÃO: Insira o leitor do cartão de assinatura digital no computador, após adicionar o documento.

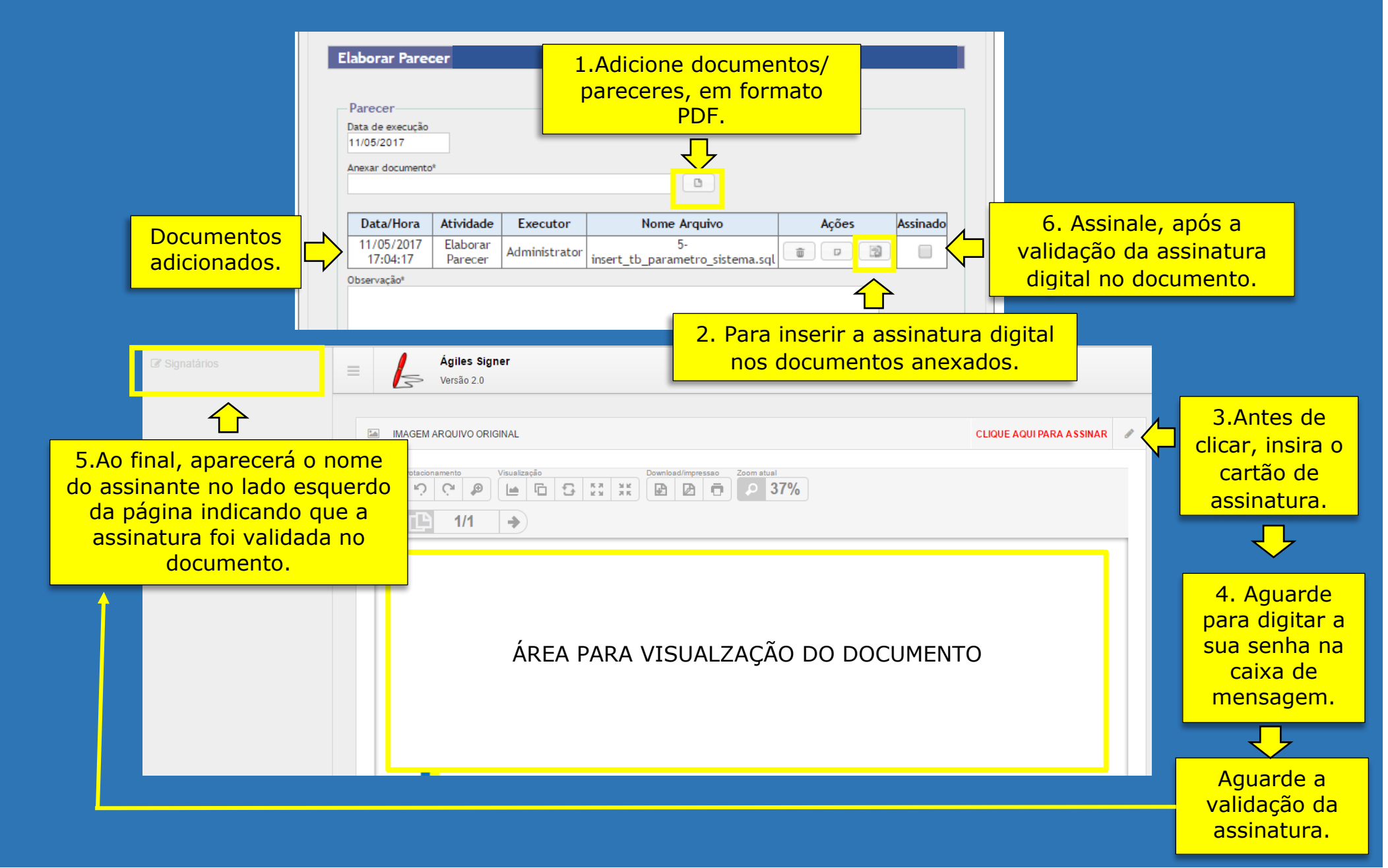